### Ministère de l'Education Nationale - Académie de Grenoble - Région Rhône-Alpes

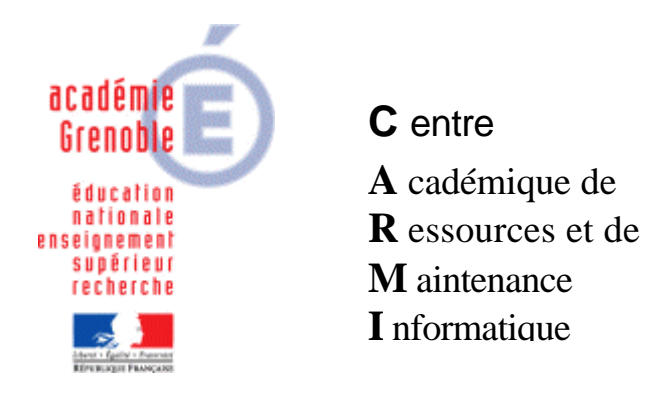

Le 11/05/05

Equipements - Assistance - Maintenance

Code fichier : InstallBoitHPRes.doc

# Installation d'une imprimante réseau connectée à un boîtier HP JetDirect

Cette documentation comporte cinq parties :

- la première partie décrit la réservation d'une adresse IP pour un boîtier HP JetDirect dans le cas où le réseau comporte un serveur DHCP.

- la deuxième partie décrit différentes méthodes qui permettent de vérifier la connexion du boîtier.

- la troisième partie décrit l'installation du boîtier HP en utilisant un adressage fixe et non plus une réservation d'adresse par DHCP. Cette partie se décompose en deux paragraphes, l'un décrivant l'adressage fixe du boîtier dans un réseau avec DHCP, l'autre décrivant l'adressage fixe du boîtier dans un réseau sans DHCP.

- la quatrième partie décrit l'installation sur le serveur d'impression des pilotes de l'imprimante connectée au boîtier HP JetDirect

- la cinquième partie décrit l'installation des pilotes de l'imprimante sur une station du réseau.

# 1. Réservation de l'adresse IP avec le service DHCP :

Avant de connecter le boîtier, noter l'adresse matérielle du boîtier d'impression (de la forme **0001E64FEC64**)

Sur le serveur d'impression, cliquer sur Démarrer puis sur Exécuter

| Exécuter         | <u>1</u>                                                                                                    | X  |                            |
|------------------|----------------------------------------------------------------------------------------------------|----|----------------------------|
|                  | Entrez le nom d'un programme, dossier, document ou<br>d'une ressource Internet, et Windows Leuvrira pour vou | 1. | Ecrire <b>dhcpmgmt.msc</b> |
|                  |                                                                                                    |    |                            |
| <u>O</u> uvrir : | dhcp¦ngmt.msc                                                                                                | 2. | Cliquer sur <b>0K</b>      |
|                  | OK Annuler Parcourir                                                                                         |    |                            |

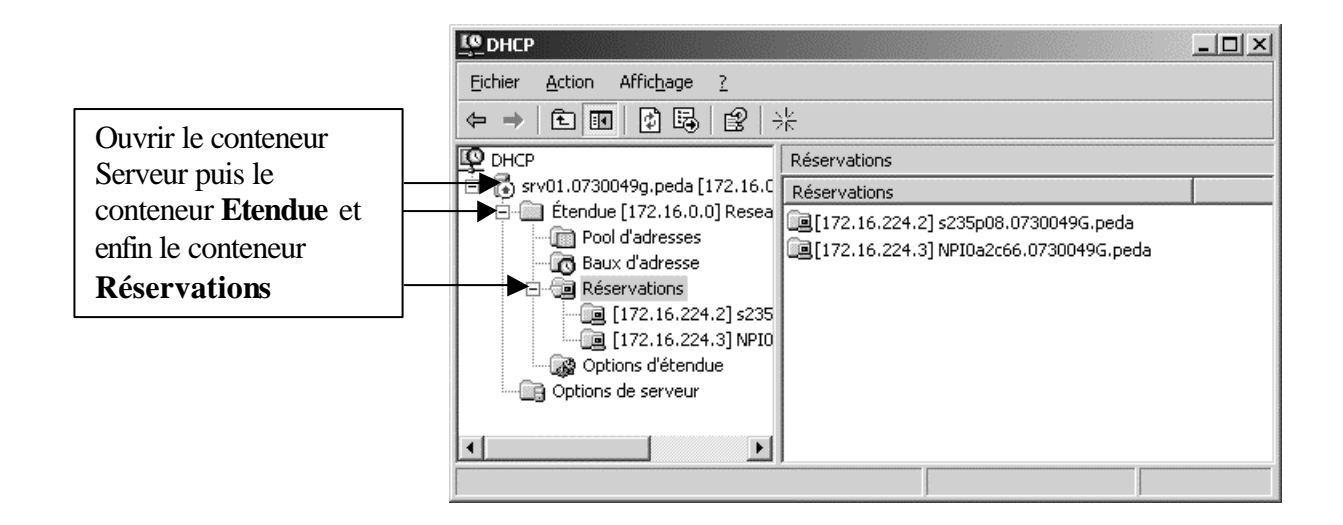

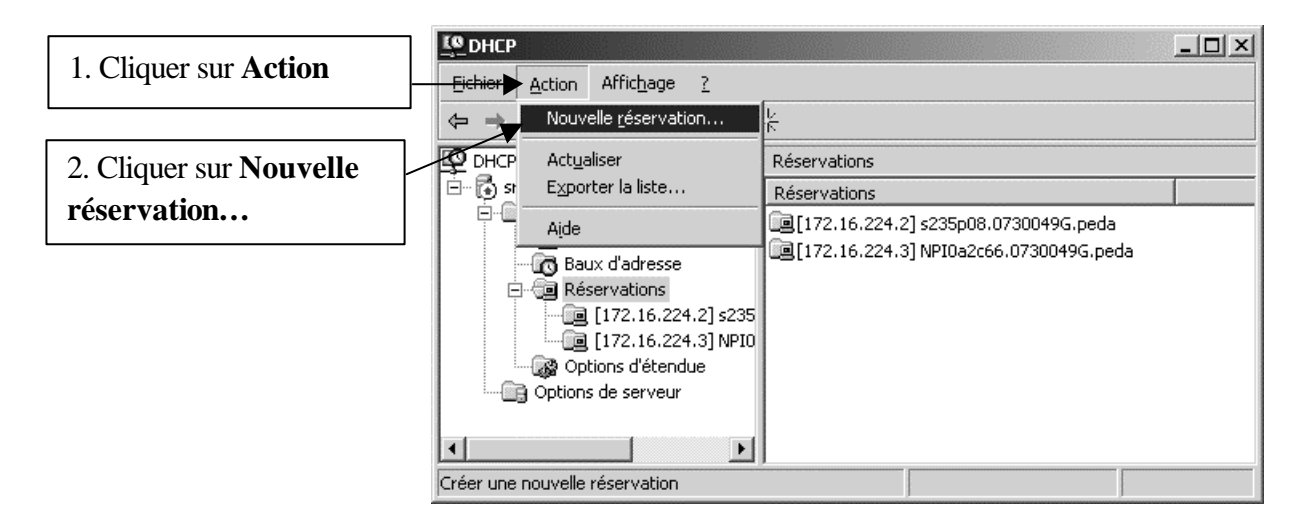

| 1. Taper le nom d'hôte        |        | Nouvelle réservation                                           |
|-------------------------------|--------|----------------------------------------------------------------|
|                               |        | Fournissez les informations pour un client réservé.            |
| 2. Taper l'Adresse IP parmi   |        | Nom de réservation : NPI4FEC64                                 |
| les adresses du <b>Pool</b>   |        | Adresse IP : 172 . 16 . 0 . 202                                |
| u auresses                    |        | Adresse MAC : 0001E64FEC64                                     |
| 3. Taper l'adresse matérielle |        | Description : Boîtier HP JetDirect 170X                        |
| 4. Taper, éventuellement,     |        | Types pris en charge<br>© Les deu <u>x</u><br>© DHCP seulement |
|                               | ]<br>1 | O B <u>D</u> OTP seulement                                     |
| 5. Cliquer sur Ajouter        |        |                                                                |
| 6. Cliquer sur <b>Fermer</b>  |        | Ajouter                                                        |

### 2. Vérification de la connexion du boîtier HP JetDirect :

Connecter le boîtier au réseau et à l'imprimante.

#### a. Première méthode :

Sur le serveur d'impression, cliquer sur Démarrer puis sur Exécuter

| Exécuter [7] X                                                                                                    |                                |  |  |  |
|----------------------------------------------------------------------------------------------------|--------------------------------|--|--|--|
| Entrez le nom d'un programme, dossier, document ou d'une ressource Internet, et Windows l'ouvrira pour vous.                                                                                                    | d                              |  |  |  |
| Quvrir : md 2. Cliquer su                                                                                                    | ır <b>0K</b>                   |  |  |  |
| OK Annuler <u>P</u> arcourir                                                                                                    |                                |  |  |  |
|                                                                                                    |                                |  |  |  |
| C:\WINDOW5\system32\cmd.exe                                                                                                    | 1. Ecrire <b>ping</b> suivi de |  |  |  |
| Microsoft Windows Eversion 5.2.37901<br>(C) Copyright 1985-2003 Microsoft Corp.                                                                                                    |                                |  |  |  |
| C:\Documents and Settings\Administrateur.SRV01>pi                                                                                                    | ng 172.16.0.202                |  |  |  |
| Envoi d'une requête 'Ping' 172.16.0.202 avec 32 d                                                                                                    | octets de données :            |  |  |  |
| Réponse de 172.16.0.202 : octets=32 temps=3 ms TTD<br>Réponse de 172.16.0.202 : octets=32 temps=1 ms TTD<br>Réponse de 172.16.0.202 : octets=32 temps=1 ms TTD<br>Réponse de 172.16.0.202 : octets=32 temps=1 ms TTD<br>Réponse de 172.16.0.202 : octets=32 temps=1 ms TTD | L=60<br>L=60<br>L=60<br>L=60   |  |  |  |
| Statistiques Ping pour 172.16.0.202:<br>Paquets : envoyés = 4, reçus = 4, perdus = 0<br>Durée approximative des boucles en millisecondes<br>Minimum = 1ms, Maximum = 3ms, Moyenne = 1ms                                                                                    | (perte 0%),<br>:               |  |  |  |
|                                                                                                    | 1 Vérifier les réponses à la   |  |  |  |
|                                                                                                    | requête <b>Ping</b>            |  |  |  |
|                                                                                                    | Icqueie I mg                   |  |  |  |

b. Deuxième méthode : Prise en main par l'interface web (ne marche pas avec tous les anciens boîtiers HP)

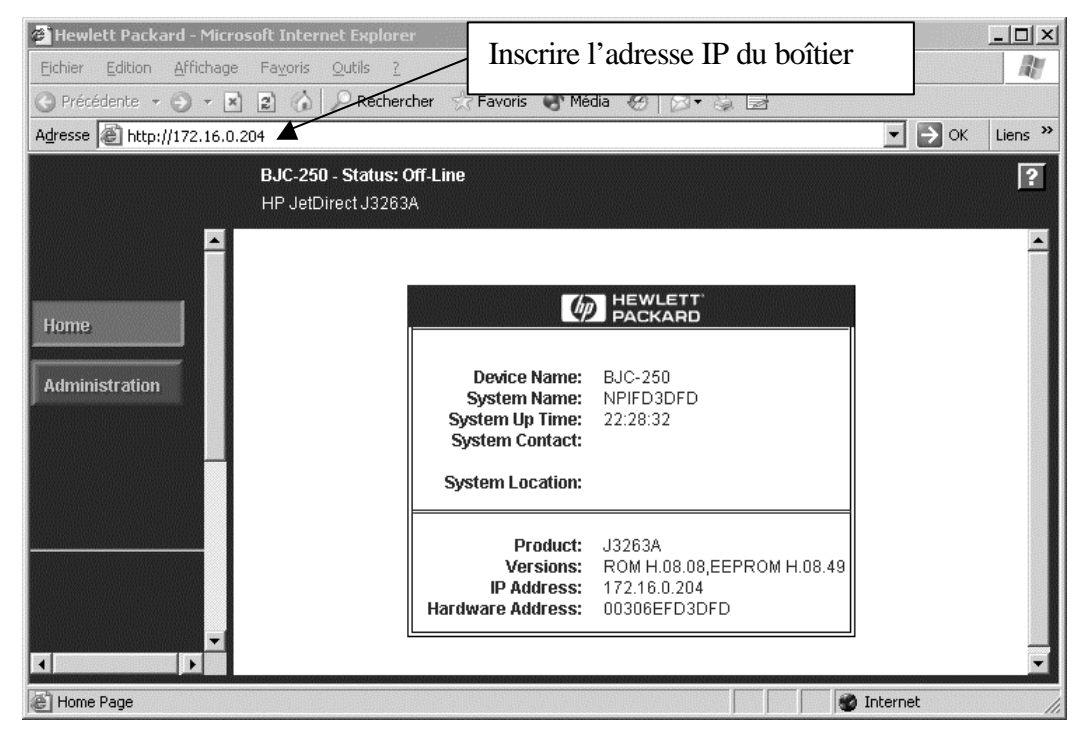

#### c. Troisième méthode :

Sur le serveur d'impression, cliquer sur Démarrer puis sur Exécuter

| Entrez le nom d'un programme, dossier, document ou<br>d'une ressource Internet, et Windows leuvrira pour vou |
|----------------------------------------------------------------------------------------------------|
|                                                                                                    |
| Our wire deschart mes                                                                                        |
| 2. Cliquer sur <b>0K</b>                                                                                     |

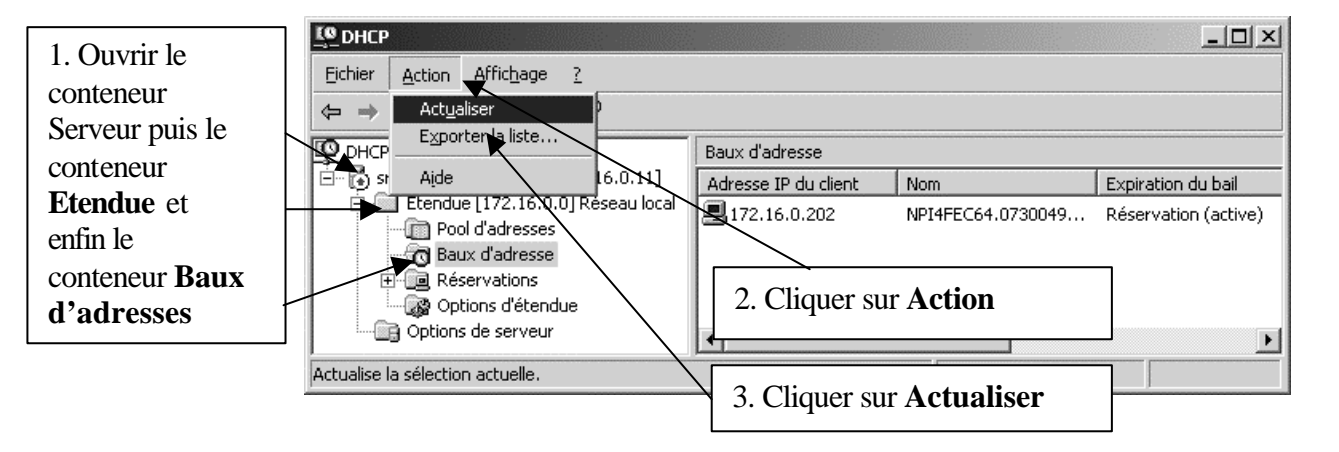

| Light DHCP     Eichier   Action   Affichage   2     ←   →   €   ●   ●   ● |                      |                                                         |                      |      |              |
|---------------------------------------------------------------------------|----------------------|---------------------------------------------------------|----------------------|------|--------------|
| <b>Ф</b> DHCP                                                             | Baux d'adresse       |                                                         |                      |      |              |
| 🖻 🖓 srv01.0730049g.peda [172.16.0.11]                                     | Adresse IP du client | Nom                                                     | Expiration du bail   | Туре | ID unique    |
| Etendue [172.16.0.0] Réseau local                                         | 172.16.0.202         | NPI4FEC64.0730049G.peda                                 | Réservation (active) | DHCP | 0001e64fec64 |
| Options d'étendue                                                         |                      | Vérifier que la <b>Réservation</b><br>est <b>Active</b> |                      |      | Þ            |
| ,                                                                         | para da              |                                                         |                      |      |              |

d. Quatrième méthode :

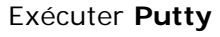

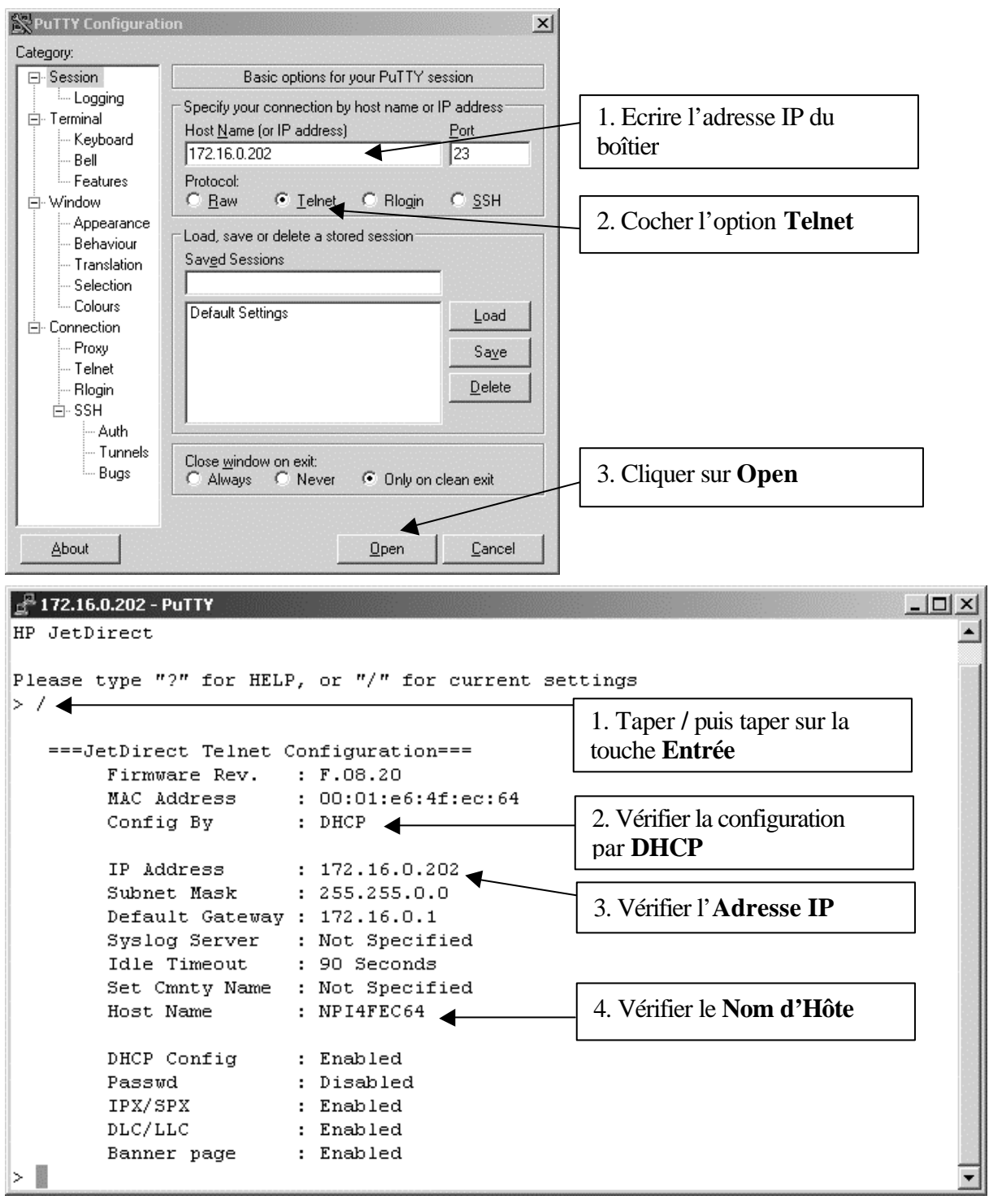

# 3. Adressage fixe du boîtier :

#### a. Cas d'un réseau avec serveur DHCP :

A la connexion, le boîtier a pris une adresse distribuée par le **Pool d'adresses** du serveur **DHCP**.

Pour connaître cette adresse, on peut soit consulter les **Baux d'adresses** du serveur **DHCP** (voir page 4) soit imprimer la page de test du boîtier.

#### - Adressage fixe avec l'interface Web :

| Eichier Edition Affichage Favoris        | Outils 2                             | Inscrire l'adress                    | se IP du boîtier                      |           |
|------------------------------------------|--------------------------------------|--------------------------------------|---------------------------------------|-----------|
| G Précédente - 🕤 - 🖹 👔 🏠                 | P Recherener 🔆 Favoris 🜒 Média       | Ø Q • & E                            |                                       |           |
| Adresse Ahttp://172.16.0.204             |                                      | -1                                   | → 0i                                  | < Liens » |
| 2. Cliquer sur Administration            | <b>tatus: Off-Line</b><br>tJ3263A    |                                      |                                       | ?         |
| Status                                   | Identity Configurati S               | ecurity Diagnos                      | tics Privacy St                       | upport    |
|                                          | Enable Frotocol Stack                | s: 🗹 ТСРЛР                           | 🗌 IPX/SPX                             |           |
| Home                                     |                                      |                                      | 🗖 EtherTalk                           |           |
|                                          |                                      |                                      |                                       |           |
| Administration                           | тсрл                                 | D:                                   |                                       |           |
| 3 Cliquer sur Configuration              | TCP Configuration Type               | e: Manual 🖉                          |                                       | •         |
| 5. Chquer sur <b>Connguration</b>        | Current Host Name                    | e: NPIFD3DFD                         |                                       |           |
|                                          | Current IP Address                   | s: 172.16.0.204                      |                                       |           |
| 4. Décocher les protocoles               | Current Subnet Mas                   | k: 255.255.0.0                       |                                       |           |
| <b>IPX/SPX</b> , <b>DLC/LLC</b> et Ether | Current Gatewa                       | y: 172.18.0.1                        |                                       |           |
| Talk                                     | Idle Timeout (seconds                | ): 90                                |                                       |           |
|                                          | $\neg$ /                             |                                      |                                       |           |
| 5 Mettre le champ TCP                    | Netware IP                           | X:                                   |                                       |           |
|                                          | NDS Print Server Name                | e: NPIFD3DFD                         |                                       |           |
| Configuration Type a Manual              | NDS Tree Name                        | e: NOT CONFIGURED                    | )>                                    |           |
|                                          | Fully Qualified Print Server Contex  | t <pre><pre></pre><pre></pre>t</pre> | )>                                    |           |
|                                          | Set Frame Type                       | e: Auto-sense                        |                                       | Ψ.        |
| 6 Renseigner le champ Current            | Queue Scan Interva                   | <b>l:</b> 2                          |                                       |           |
| <b>ID</b> A ddross                       | SAP Interva                          | <b>l:</b> 60                         |                                       |           |
| II Auuress                               |                                      |                                      |                                       |           |
| PACKARD                                  | Snm                                  | p: 🗌 Modify the Set C                | ommunity Name                         |           |
|                                          | New Set Community Name               | e:                                   |                                       |           |
| 7. Cliquer sur <b>Apply</b>              |                                      |                                      |                                       |           |
|                                          | — 🗌 🔪 External Print Server Setting: | s:                                   |                                       |           |
|                                          | Preferred Parallel Mode              | e: AUTO                              |                                       | •         |
|                                          | Centronics Handshakin                | g: Busy Only                         |                                       | •         |
|                                          | Configuration Page Language          | e: PostScript                        |                                       | -         |
|                                          | Error Behavio                        | r: Reboot Without Pri                | inting Diagnostic Page                | -         |
|                                          | $\backslash$                         |                                      |                                       |           |
|                                          | Warning: Changing P configuration (  | could result in loss of brow         | ser connectivity to the current I     | URL.      |
|                                          | Community name (to Apply changes):   |                                      |                                       |           |
|                                          | Enter the password:                  | l                                    |                                       |           |
|                                          |                                      |                                      |                                       |           |
|                                          | A                                    | Baast                                |                                       |           |
|                                          | Арру                                 | neset                                |                                       | •         |
| Network Configuration                    |                                      |                                      |                                       |           |
| Methodix Configuration                   |                                      | J                                    | I I I I I I I I I I I I I I I I I I I | 11.       |

Page 6 sur 17

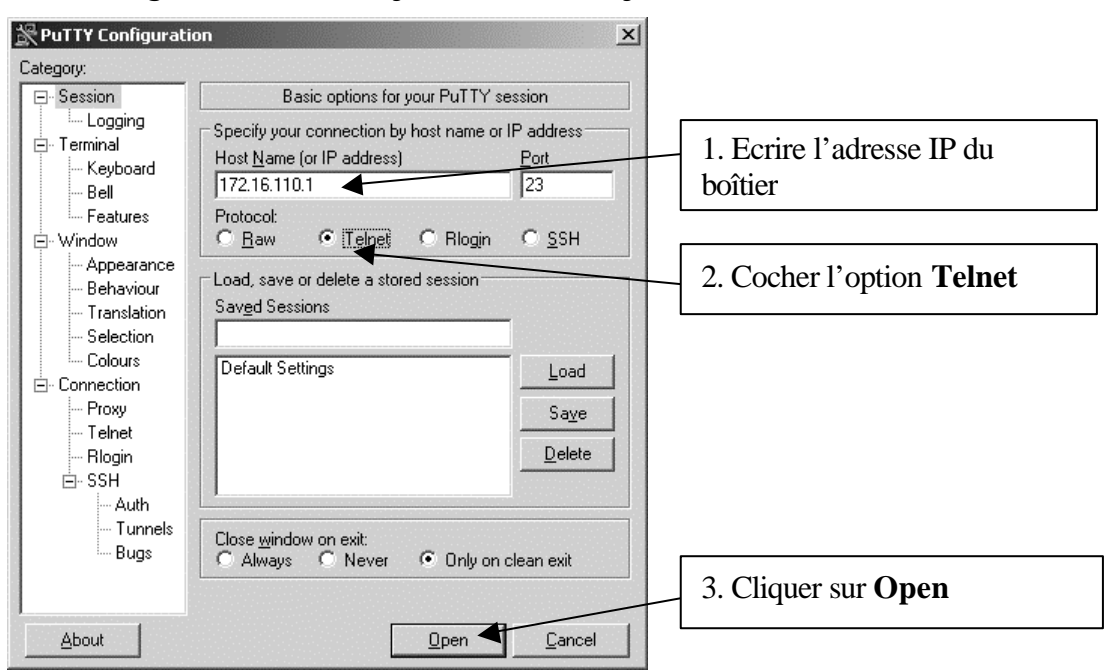

- Adressage fixe avec Putty : Exécuter Putty

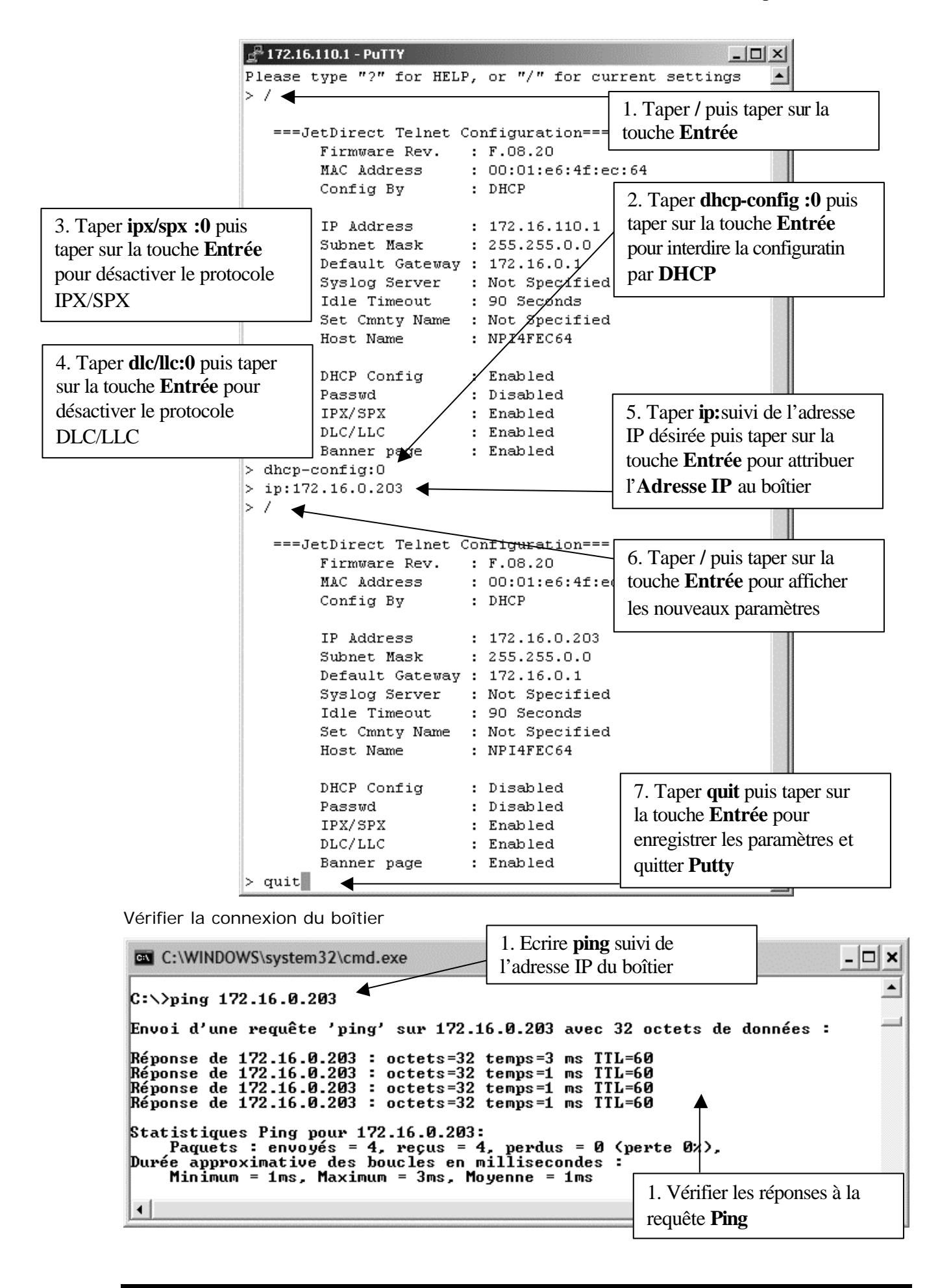

#### b. Cas d'un réseau sans sereur DHCP :

Par défaut, le boîtier a pris l'adresse **192.0.0.192**. Pour vérifier cette adresse, on peut imprimer la page de test du boîtier.

Ce boîtier ne peut pas être pris en main depuis une station située dans le réseau de l'établissement adressé en **172.16.x.x**.

Modifier les paramètres réseau d'une station du réseau en lui attribuant l'adresse **192.0.203.7** par exemple avec un masque de sous réseau en **255.255.0.0** et vérifier la connexion au boîtier d'impression.

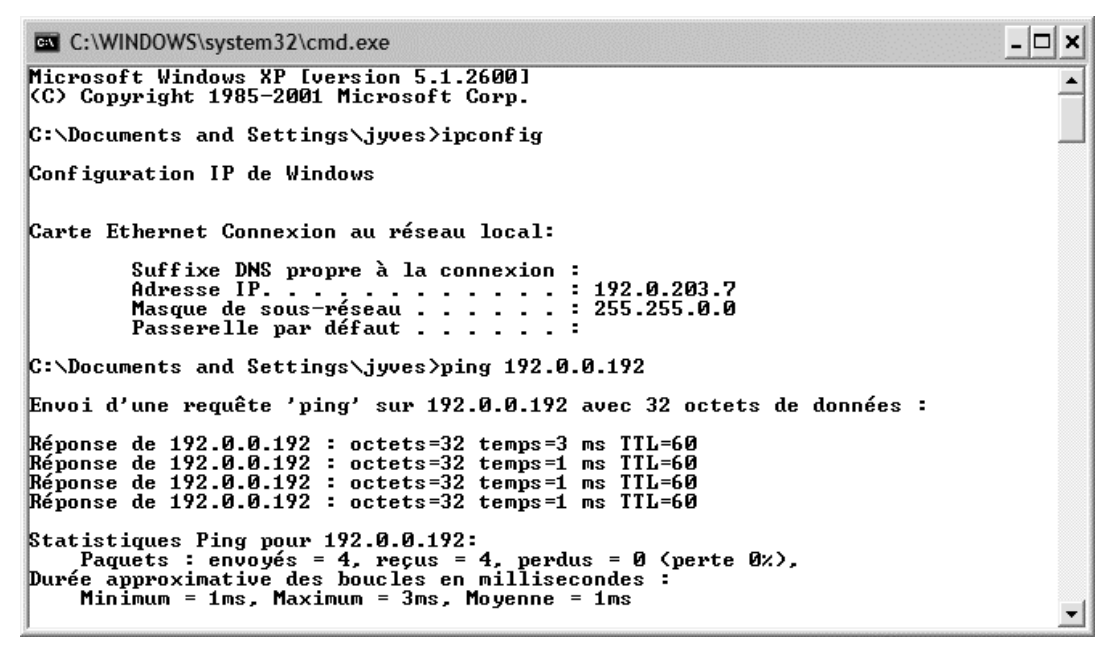

Effectuer l'adressage fixe en lançant l'interface Web ou en exécutant Putty

| PuTTY Configur                                                                             | ration                                                                                                    | ? 🗙                                  |
|--------------------------------------------------------------------------------------------|----------------------------------------------------------------------------------------------------|--------------------------------------|
| Category:                                                                                  |                                                                                                    |                                      |
| ⊟ Session                                                                                  | Basic options for your PuTTY session                                                                                                    |                                      |
| ⊡ Logging<br>⊡ Terminal<br>⊡ Keyboard<br>⊡ Bell                                            | Specify your connection by host name or IP address<br>Host Name (or IP address) Port<br>192.0.0192 23                                                                                                    | 1. Ecrire l'adresse IP du<br>boîtier |
| Features<br>⊡ Window                                                                       | Protocol:                                                                                                    |                                      |
| Appearance Behaviour Translation Selection Colours Connection Proxy Telnet Rlogin SSH Auth | Load, save or delete a stored session<br>Saved Sessions<br>Default Settings<br>Beaufort<br>Clg Grésivaudan<br>Collège La Vanoise S2<br>Collège La Vanoise S3<br>Collège Maurienne<br>Collège Paul Mougin | 2. Cocher l'option <b>Telnet</b>     |
| Bugs                                                                                       | Close window on exit:<br>Always Never Only on clean exit                                                                                                    | 3. Cliquer sur <b>Open</b>           |
| About                                                                                      | Help Open Cance                                                                                                    | zel                                  |

Modifier les paramètres du boîtier comme indiqué aux pages précédentes. Rétablir les paramètres réseau de la station

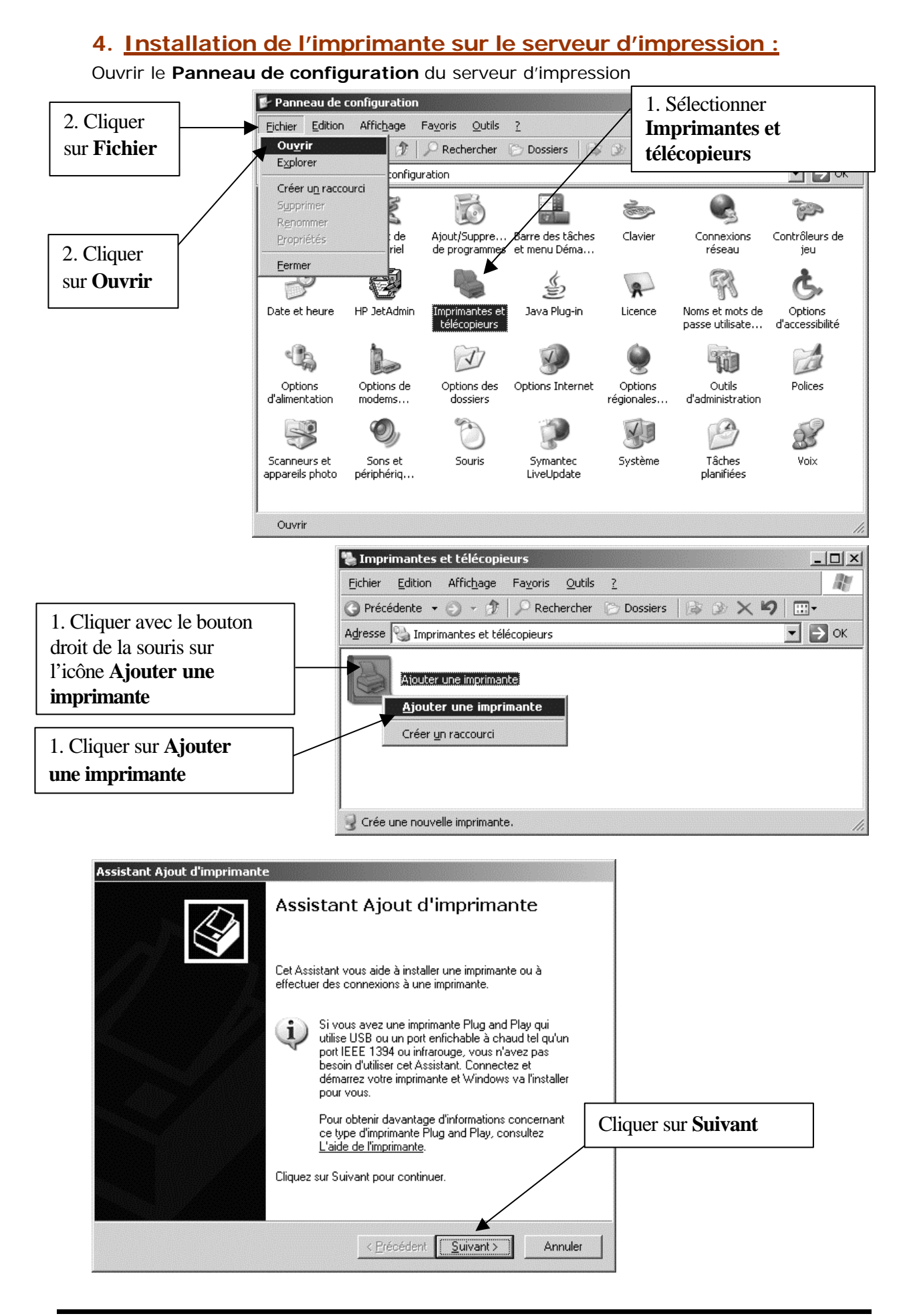

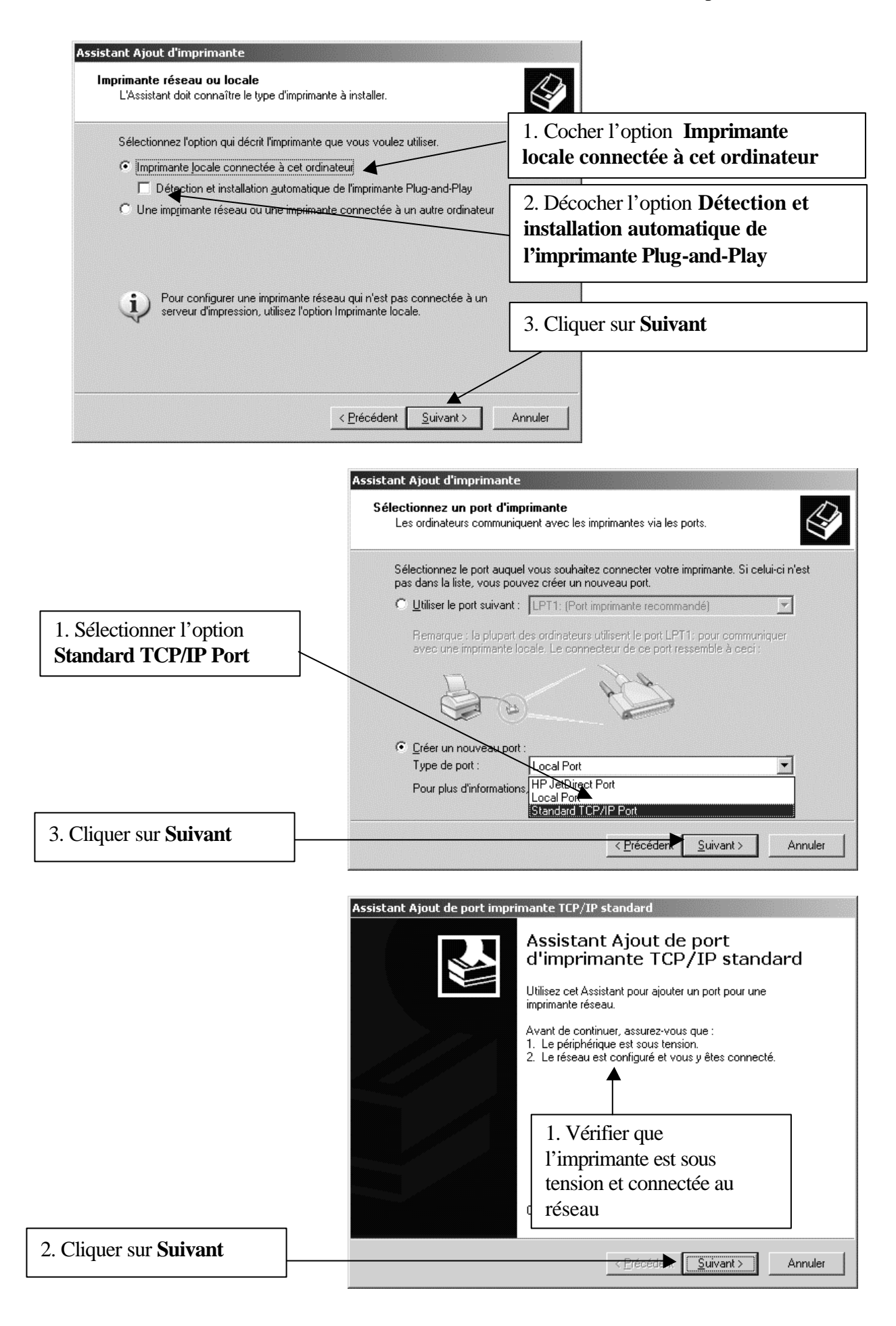

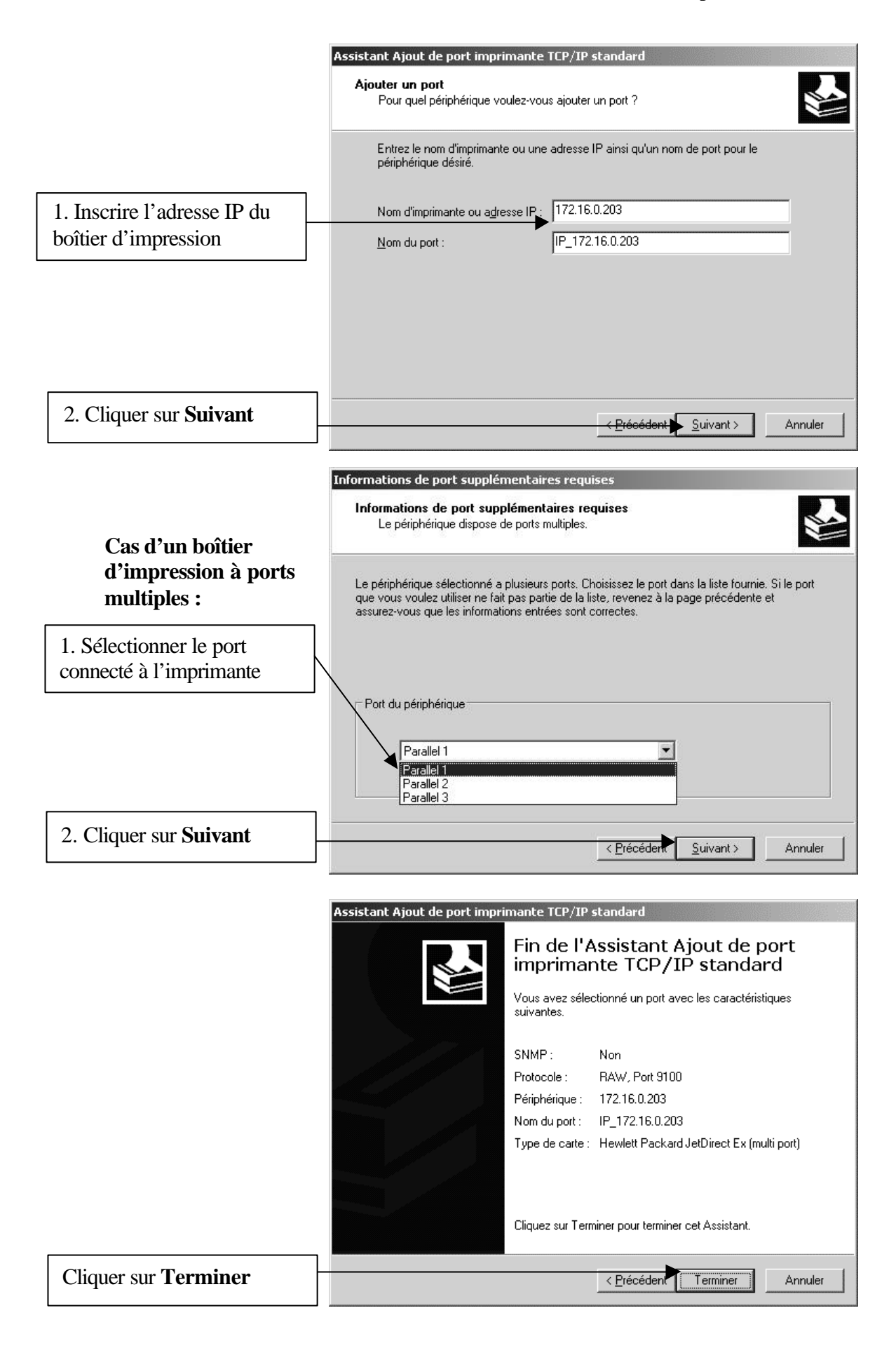

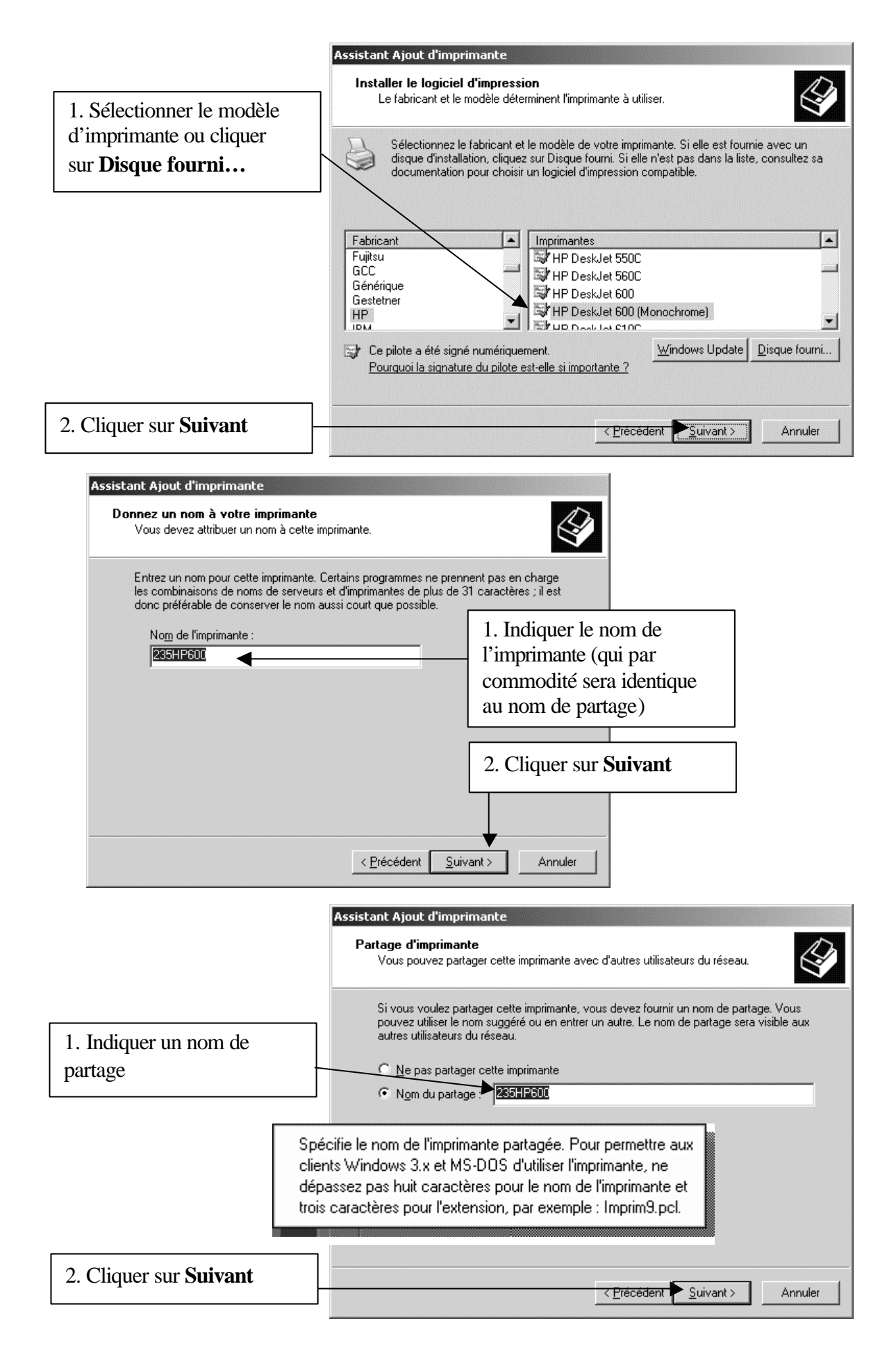

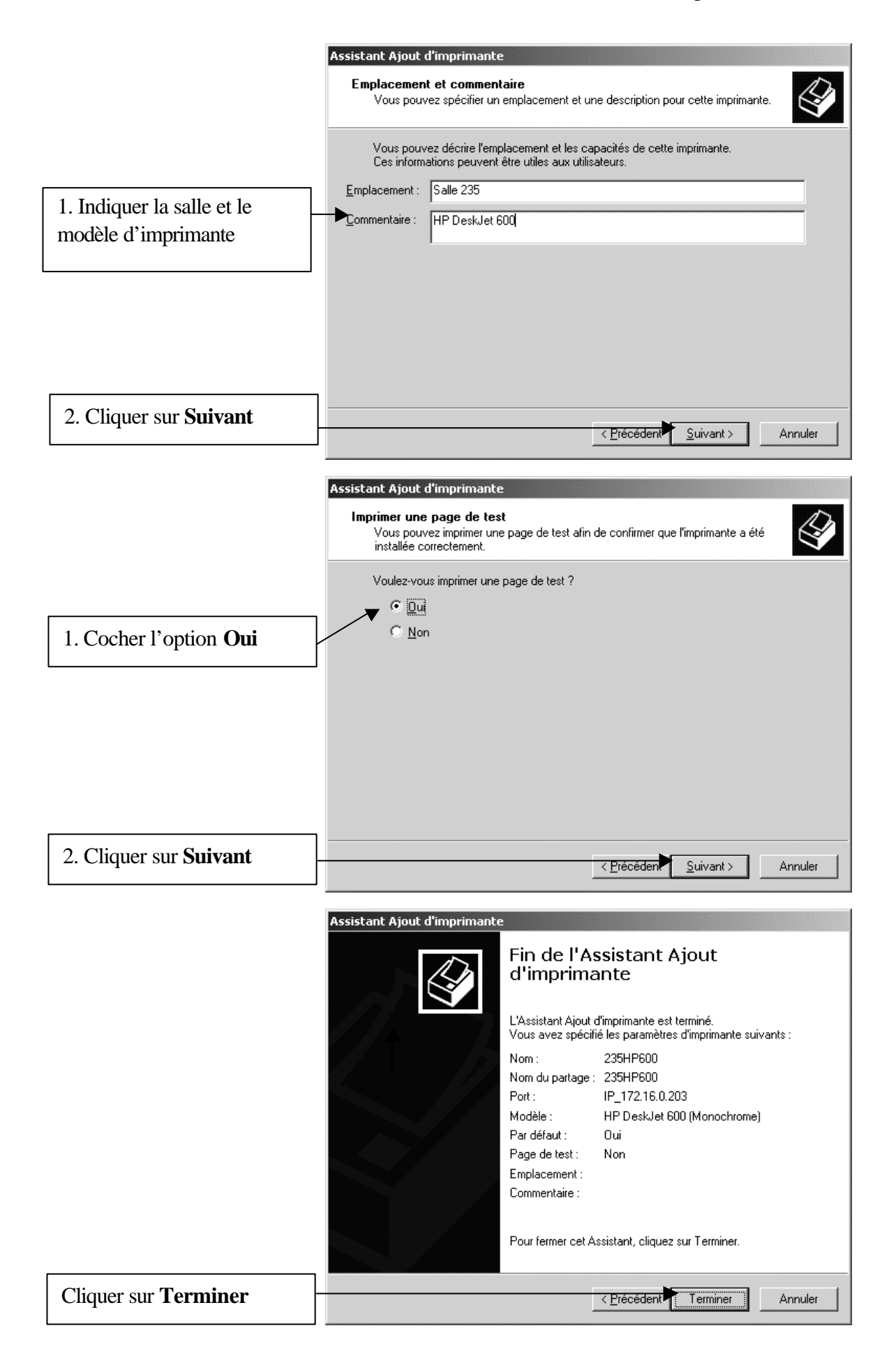

Page 14 sur 17

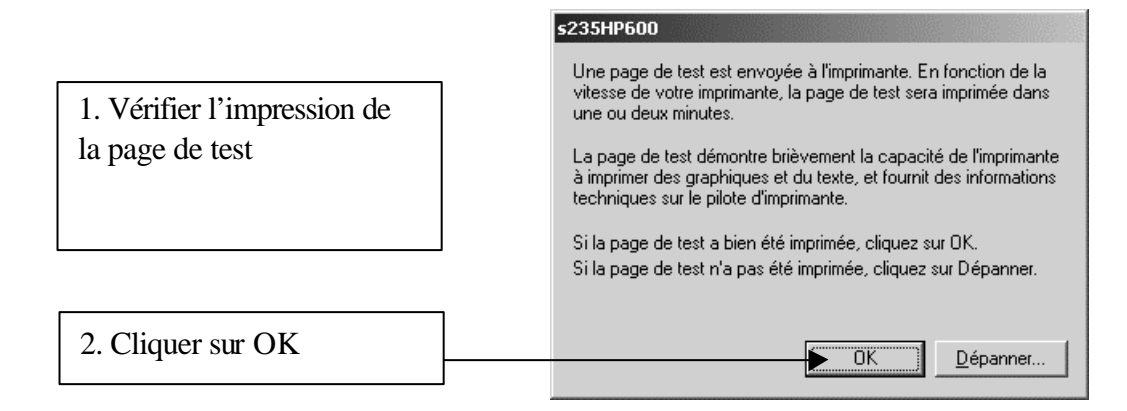

Si la page de test ne s'imprime pas, reprendre la démarche depuis le début et vérifier toutes les étapes.

### 5. Installation de l'imprimante sur une station XP:

Ouvrir le **Panneau de configuration** de la station. Ouvrir le dossier **Imprimantes et télécopieurs** Double-cliquer sur **Ajouter une imprimante** 

| Assistant Ajout d'imprimante |                                                                                                    |                |
|------------------------------|----------------------------------------------------------------------------------------------------|----------------|
|                              | Assistant Ajout d'imprimante                                                                                                    |                |
|                              | Cet Assistant vous aide à installer une imprimante ou à<br>effectuer des connexions à une imprimante.                                                                                                    |                |
|                              | Si votre imprimante est "Plug-and-Play" et se<br>connecte au port USB (ou tout autre port de<br>connexion à chaud, tels que IEEE 1394 ou<br>infrarouge), cet Assistant n'est pas nécessaire.<br>Cliquez sur Annuler, connectez le câble de<br>l'imprimante à votre ordinateur ou orientez<br>l'imprimante vers le port infrarouge de l'ordinateur et<br>mettez l'imprimante sous tension. Windows<br>installera automatiquement l'imprimante. |                |
|                              | Cliquez sur Suivant pour continuer.                                                                                                    | er sur Suivant |
|                              |                                                                                                    |                |
|                              | < Précédent Suivant > Annuler                                                                                                    |                |

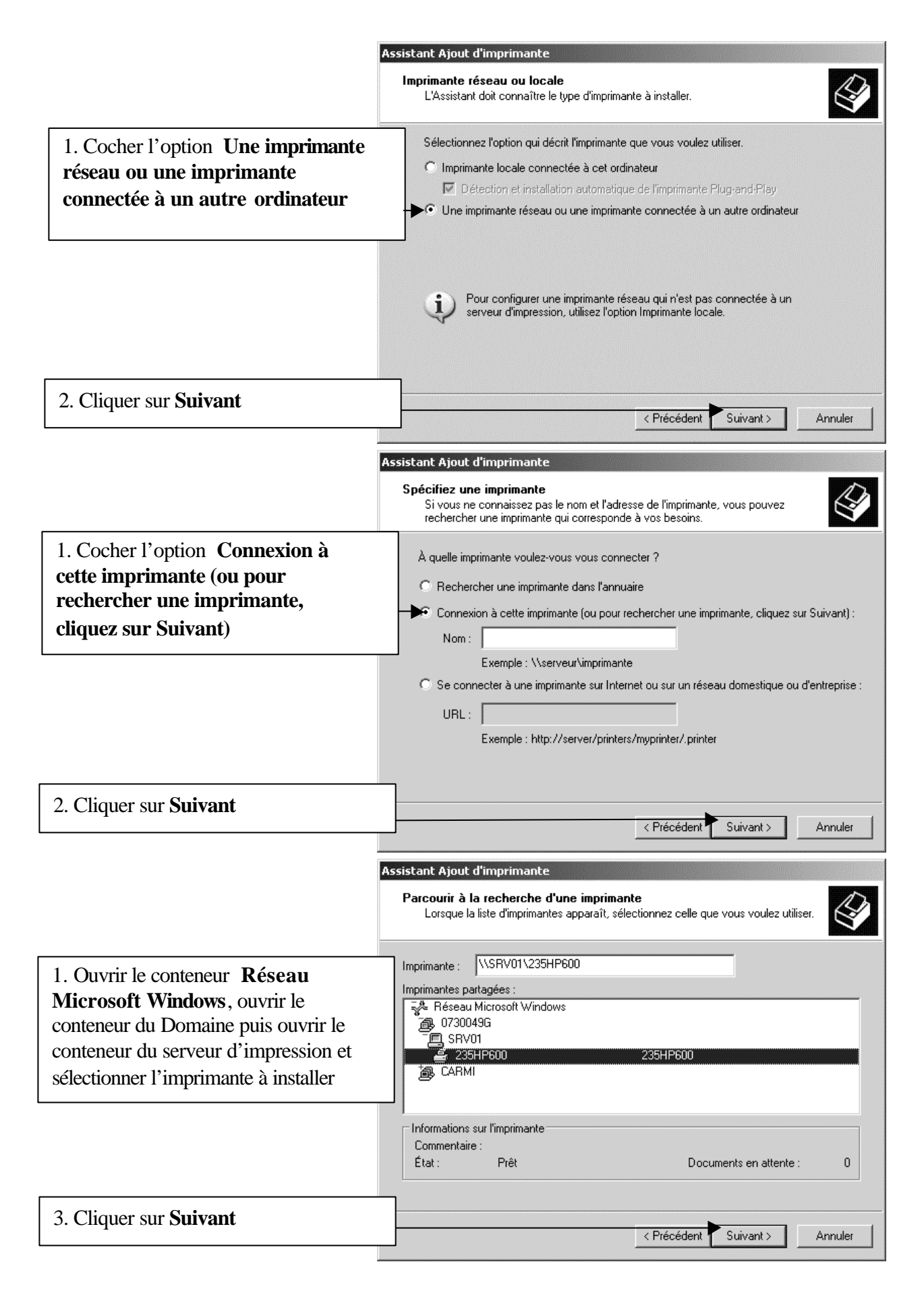

| Assistant Ajout d'imprimante |                                          |                                                                       |  |  |
|------------------------------|------------------------------------------|-----------------------------------------------------------------------|--|--|
|                              | Fin de l'Assistant Ajout<br>d'imprimante |                                                                       |  |  |
|                              | L'Assistant Ajout o<br>Vous avez spécifi | d'imprimante est terminé.<br>é les paramètres d'imprimante suivants : |  |  |
|                              | Nom :                                    | 235HP600 sur SRV01                                                    |  |  |
|                              | Par défaut :                             | Oui                                                                   |  |  |
|                              | Emplacement :                            |                                                                       |  |  |
|                              | Commentaire :                            |                                                                       |  |  |
|                              |                                          | 3. Cliquer sur <b>Terminer</b>                                        |  |  |
|                              | Pour fermer cet A                        | ssistant, cliquez sur Terminer.                                       |  |  |
|                              |                                          | < Précédent Terminer Annuler                                          |  |  |